# 西门子S7-200以太网通讯处理器 BCNet-S7PPI使用说明和应用介绍

版本: CN02

### BEICHEN

无锡市北辰自动化技术有限公司 无锡市滴翠路100号A-903 电话: 0510-85166823 传真: 0510-85166813 技术支持: 0510-85162669,13861771060 邮箱: peng.zhang@163.com wxbca@163.com 网址: www.beichen-automation.com

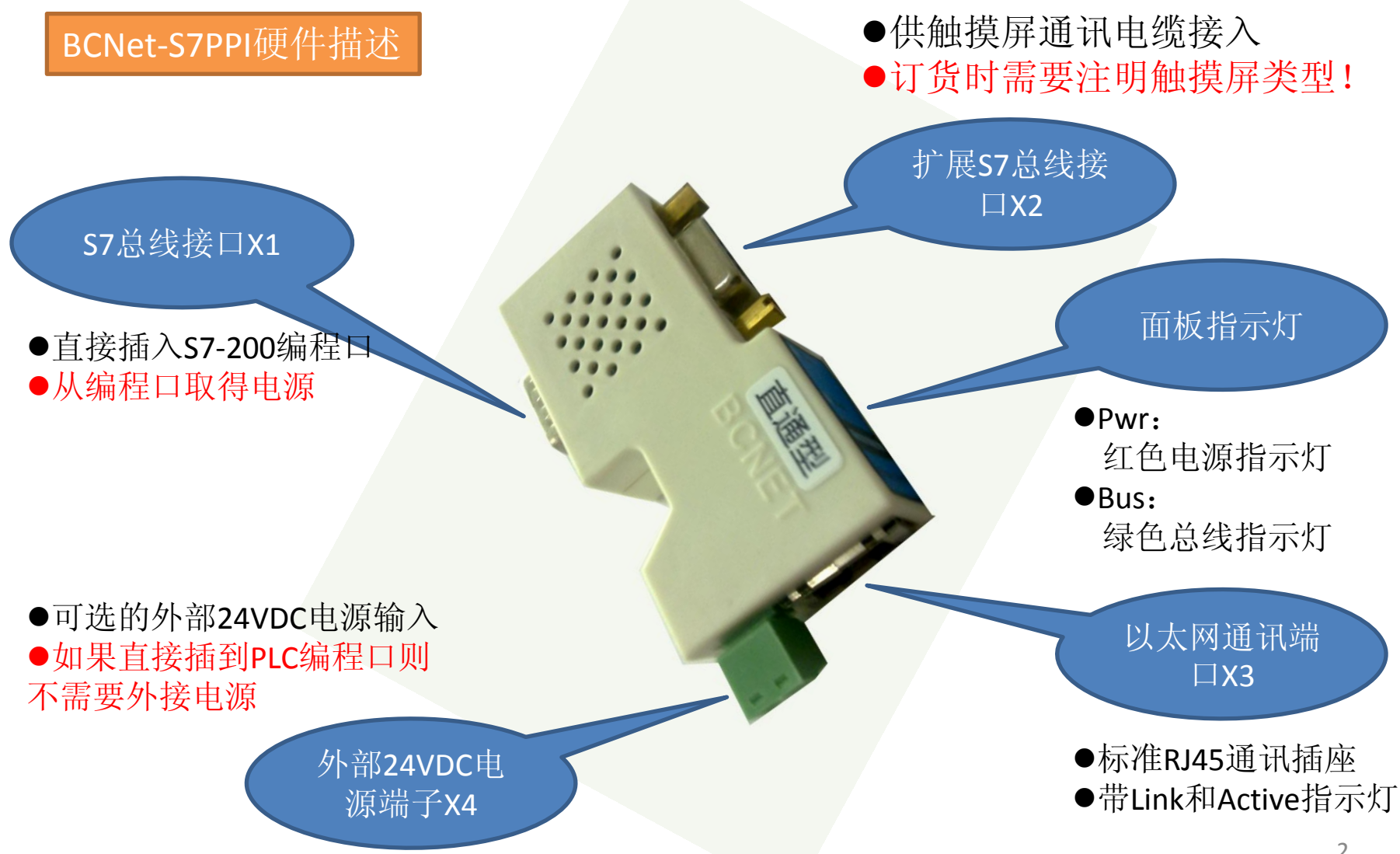

#### BCNet-S7PPI功能描述

- ✓ 支持S7总线多主站网络通讯。
  - X2接口可以连接西门子触摸屏和非西门子触摸屏。 (订货时需要注明触摸屏类型!)
- ✓自动检测S7-200的编程口的波特率,无须预先设置。
- ✓自动查询和显示S7总线上的S7-200PLC地址。
- ✓内嵌Web配置页面,可通过IE浏览器设置参数。
- ✓支持西门子MicroWIN以太网编程和PC Access OPC通讯。
- ✓支持Internet远程编程和监控。
- ✔集成BCNetS7协议,采用高级语言(VB/VC/C#)可直接读写PLC数据。
- ✔集成BCNetS7-DX功能。
  - 通过简单的命令配置即可实现两个S7-200PLC之间自动交换数据。
- ✓支持ModbusTCP通讯。
- ✓支持24台计算机同时通过BCNet-S7PPI读写PLC数据。
- ✔集成UPnP(通用即插即用功能),网上邻居可自动发现网络上的BCNet-S7PPI。

功能强大! 简单易用! 灵活开放!

### BCNet-S7PPI应用场合

- ✓替代西门子S7-200以太网通讯模块CP243-1。
- ✔设备联网监控(设备信息化、开发生产管理系统)
- ✔需要通过Internet远程维护的设备。
- ✓S7-200控制系统之间的远程数据交换。
- ✓S7-200控制器的以太网编程。
- ✔具有以太网接口的专用设备和S7-200通讯。
- ✔需要通过ModbusTCP和S7-200通讯的系统。

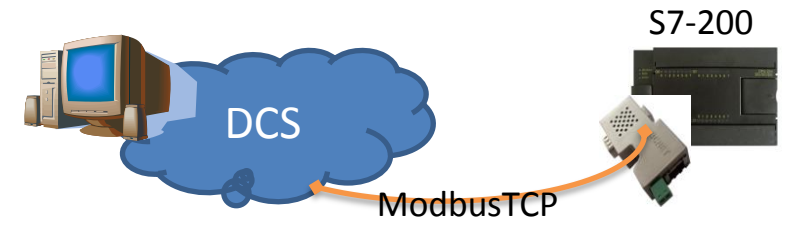

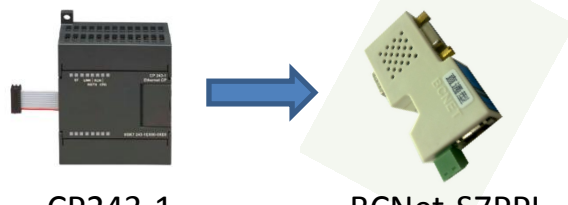

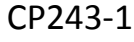

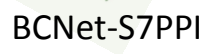

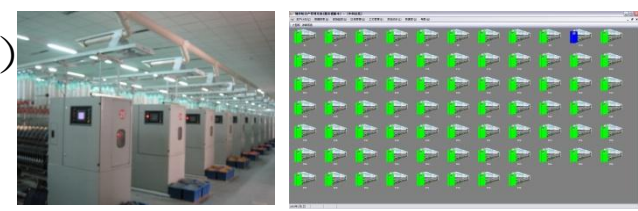

棉纺企业细纱生产管理系统

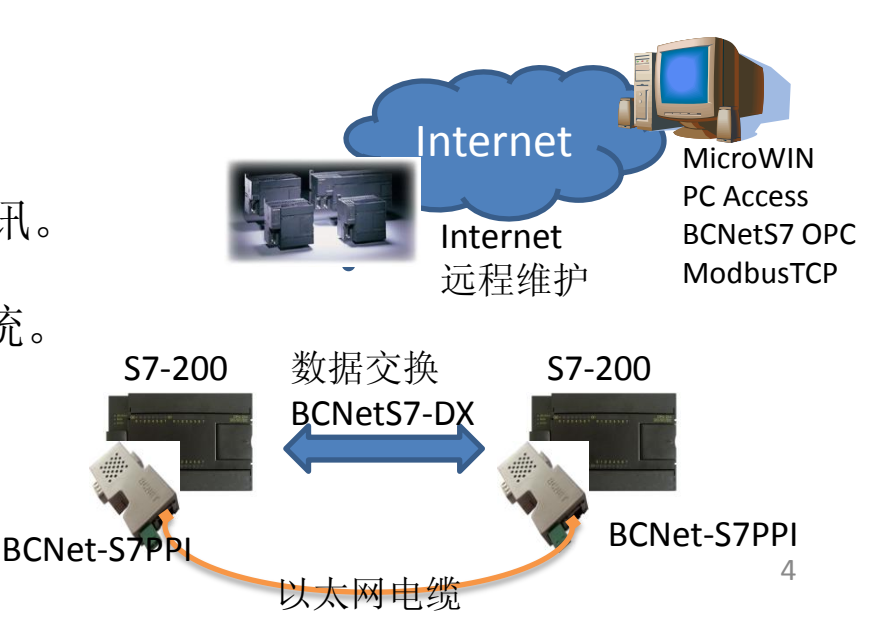

#### BCNet-S7PPI使用第一步:观察指示灯

将S7-200PLC上电。移除连接到BCNet-S7PPI的以太网通讯电缆。 将BCNet-S7PPI插入PLC编程口,观察面板指示灯。 Pwr: 红色, 电源指示灯, 应常亮; Bus:绿色,S7总线指示灯,状态见表。

| 操作   | Bus灯状态  | 意义                                           | 故障解决                                                    | 4-1+       |
|------|---------|----------------------------------------------|---------------------------------------------------------|------------|
| 系统上电 | 数秒后为常亮  | 自动波特率完成,至<br>少有一个 <b>S7-200PLC</b> 被检测<br>到。 | 系统正常,无故障。                                               |            |
|      | 1Hz闪烁   | 检测到具有相同站地<br>址的S7主站。                         | 重新设定BCNet-S7PPI<br>的站地址。                                | Everything |
|      | 间隙性闪烁两次 | 自动波特率失败,系<br>统没有检测到S7总线。                     | 确认BCNet-S7PPI连接<br>到S7-200PLC,或者检查<br>S7-200PLC通讯口是否损坏。 | is OK!     |
|      | 长时间熄灭   | 系统启动故障。                                      | 送修。                                                     |            |
| 数据通讯 | 闪烁      | 闪烁代表完成一次 <b>S7</b><br>总线数据通讯                 | 通讯正常,无故障。                                               | F          |
|      |         |                                              |                                                         | C          |

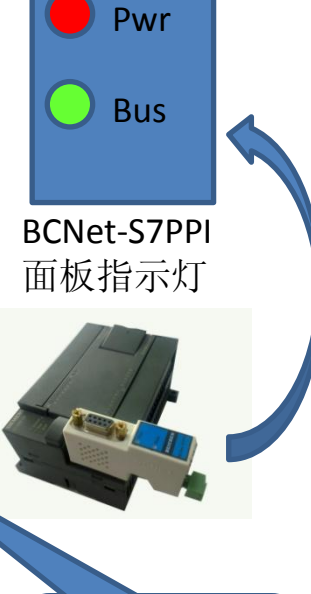

#### BCNet-S7PPI使用第二步:打开Web参数设置页面

BCNet-S7PPI出厂默认IP为 192.168.1.188。用以太网电缆连接计算机和BCNet-S7PPI。 BCNet-S7PPI的以太网Link指示灯亮。设置计算机IP地址在192.168.1.X网段。运行IE 浏览器(Internet Explorer),在地址栏输入: <u>192.168.1.188</u>,然后按回车。

太 SIEMENS S7-200通讯处理器BCNet-S7PPI - Windows Internet Explor \_ 8 × XX 💌 😼 🗙 🖓 ▼ 2 http://192.168.1.188/ P 电 编辑(E) 查看(V) 收藏夹(A) 工具(T) 帮助(H) 输入IP地址 🏠 • 🔊 - 🚔 • 🎲 页面(9 • 🍥 工具(0) • @ SIEMENS S7-200通讯处理器BCNet-S7PPI 缆 SIEMENS S7-200通讯处理器 BCNet-S7PPI BEIGHIEN 设备信息 首页 序列号: 01286 S7点线接口参数 版本: 0.1.0.0 设备信息 出厂日期: 2011-03-18 以太网络口参教 MAC 地址: 01-02-03-04-05-06 功能说明 系统参数和状态 黄色: Link指示灯 关于北辰 S7总线参数 以太网参数 橙色: Active指示灯 S7总线最高站地址: 31 站点通讯重试次数:3 地址间隔刷新系数·10 MicroWIN编程PLC地址 192.168.1.188 撞码: 255.255.255.0 S7总线状态信息("S7-200 网关: 192.168.1.1 S7总线状态:运行 地址表"后面的PLC地址是 **BCNet-S7PPI** 自动波特率:完成 当前BCNet-S7PPI检测到的 当前波特率: 9600 bps 以太网插座 PLC地址) 企业设备信息化系统集成商 无锡市北辰自动化技术有限公司, 摘翠路100号创意园A-903, 技术支持: 051085162669, 传真: 051085166813. Internet 100% -

注: 也可以通过

以

交换机连接。

#### BCNet-S7PPI使用第三步:MicroWIN编程

### 注: 需V4.0 STEP 7 MicroWIN SP3 以上版本!

- 1. 接第二步,转到BCNet-S7PPI的"S7总线接口参数"页面,将当前检测到的PLC地址作为"MicroWIN编程PLC地址"参数,修改后点击"确认"按钮。
- 2. 打开MicroWIN编程软件,点击左边导航栏"设置PG/PC接口",在弹出对话框中选择TCP/IP->(计算机网卡),按"确定"退出。
- 3. 点击左边导航栏"通讯",在弹出对话框中点击<u>书本按钮</u>,在IP地址浏览器中输入192.168.1.188并保存退出。
- 4. 双击刷新查找PLC。选中查找到的PLC并点击"确认"按钮关闭通讯对话框。
- 5. 执行MicroWIN软件的其他操作,如上载程序和监控。

| 投置 PG/PC 接口                                                 |                  |
|-------------------------------------------------------------|------------------|
| 访问路径                                                        |                  |
| 应用程序访问点(A):                                                 |                  |
| (Standard for Micro/WIN)                                    | K) 825((LM Gigat |
| 为使用的接口分配参数 (2):                                             |                  |
| TCP/IP -> Intel(R) 82577LM Gigab                            |                  |
| ISO Ind. Ethernet -> Intel (R                               | 诊断 (0)           |
| HE TCP/IF -> Intel (R) 82577LM G                            | 复制 (Y)           |
| TCP/IP -> NdisWanIp                                         | 删除(し)            |
| (Assigning Parameters to Your NDIS CPs with TCP/IP Protocol |                  |
|                                                             |                  |
| 添加/删除:                                                      | 选择(C)            |
| ()))                                                        | 取消 帮助            |

选择TCP/IP->(计算机网卡)

| IP 地址浏览器<br>以下 IP 地址已经<br>表中的IP地址条目。 | 波输入您的)<br>,您还可以( | 系统 要选<br>修改此列表 | 择需要使用的II<br>中的条目、删除 | ▲<br>地址,双击下<br>条目和增加新 |
|--------------------------------------|------------------|----------------|---------------------|-----------------------|
| 地址已供使用。<br>IP 地址                     | 本地               | 远程             | 说明                  |                       |
| 192.100.1.100                        |                  |                |                     | F                     |
| 地址和 TSAP 属性<br>IP 地址<br>192 . 168 .  | ±1111111_        | 本地             | 远程                  |                       |
| 此地址的说明                               |                  |                |                     | *                     |
| 册除地址                                 | ]                |                | <br>确认              | <br>保存<br>取消          |

输入BCNet-S7PPI的IP地址

| 通信                                        |                                                          |                                                                            | ×                                    |
|-------------------------------------------|----------------------------------------------------------|----------------------------------------------------------------------------|--------------------------------------|
| _ 地址<br>主机:<br>远程:<br>PLC类型:<br>□ 随项目保存设置 | PengZhang<br>192 : 168 : 1 : 188<br>CPU 224 CN REL 02.01 | CP/IP > Intel(R) 後<br>主机: PengZha<br>CPU 224 CN<br>192 188 1.18<br>米    秋志 | 2577LM Gigab<br>ng<br>REL 02.01<br>8 |
| - 网络参数                                    | TCP/IP -> Intel/R) 82577LM Gloab                         |                                                                            |                                      |
| 协议:                                       | тсрир                                                    |                                                                            |                                      |
| 连接超时<br>输入接收数据超时时间。通<br>时数值。              | 官负荷大的连接可能需要较大的超                                          |                                                                            |                                      |
| 超时时间:                                     | 3 秒                                                      |                                                                            |                                      |
| 设置 PG/PC 接口                               | J                                                        | 确认                                                                         | 取消                                   |

#### 双击刷新

#### BCNet-S7PPI使用: PC Access通讯

注: 需S7-200 PC Access V1.0.2.26 以上版本!

PC Access为MicroWIN集成的S7-200 OPC服务器。BCNet-S7PPI支持PC Access通讯, 而且配置简单:

1. 运行PC Access: 开始菜单->SIMATIC-> S7-200 PC Access V1.0.2.26-> S7-200 PC Access .

2. 选择"MicroWIN(TCP/IP)", 鼠标右键选择"新PLC", 输入BCNet-S7PPI的IP 地址,本地/远程的TSAP为00.00(不需要设置)。

- 3. 选择新建的PLC条目, 鼠标右键选择"新/项目", 设置项目(PLC变量) 属性。
- 4. 将变量拖拉到下面的"测试客户机"窗口。
- 5. 点击"测试客户机状态"按钮。

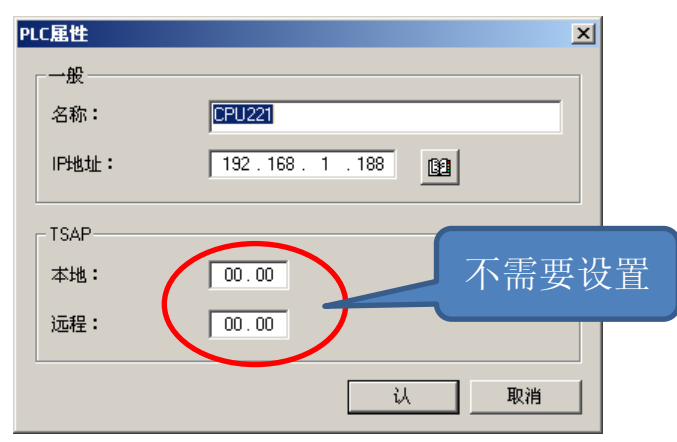

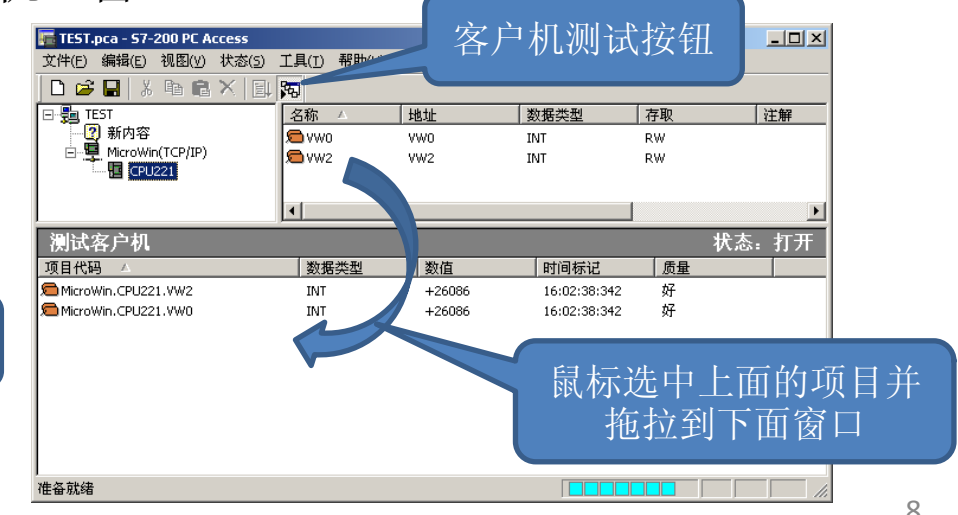

#### BCNet-S7PPI使用: Internet编程和监控

### 注: 需V4.0 STEP 7 MicroWIN SP3 以上版本!

BCNet-S7PPI支持MicroWIN通过Internet远程连接S7-200,前提是安装在远程PLC上的BCNet-S7PPI已经连接到路由器并且该路由器已经登录Internet: 远程(BCNet-S7PPI所在位置)人员执行:

- 1. 打开BCNet-S7PPI所在局域网的路由器Web配置页面,如路由器IP为192.168.1.1,则在IE浏览器地址栏输入192.168.1.1后回车,通常的登录名和口令均为admin (如果不正确请咨询网络管理员)。
- 2. 在[转发规则]/[虚拟服务器]设置中需要将BCNet-S7PPI的IP和102端口开放。
- 3. 在路由器的[运行信息]中获得路由器外网IP地址(即Internet的IP地址)。
- 4. 远程方人员将路由器外网IP地址告知本地连接者。
- 本地(执行MicroWIN监控所在位置)人员执行:
- 1. 将外网IP地址输入MicroWIN的IP地址浏览器对话框, "双击刷新"查找PLC。
- 1. 选中找到的PLC条目并点击"确定"按钮。
- 2. 执行MicroWIN监控操作。

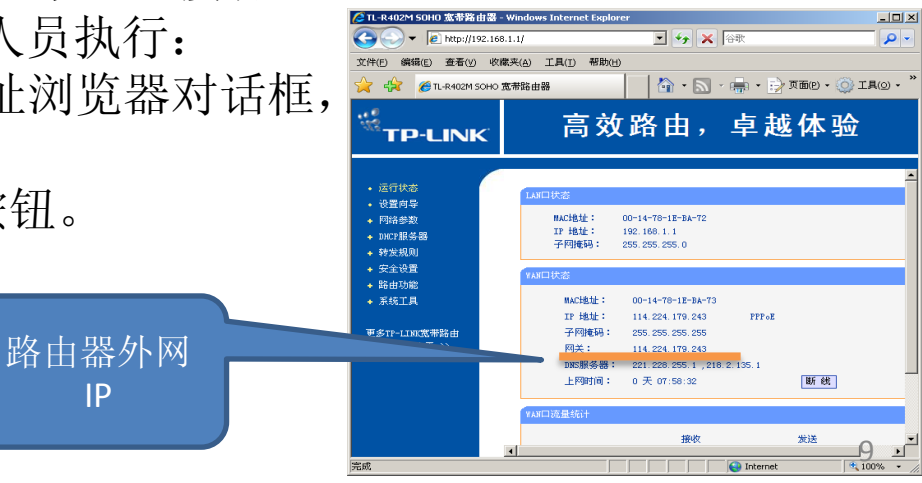

#### BCNet-S7PPI使用: 查找BCNet-S7PPI

如果忘记了BCNet-S7PPI的以太网IP地址, 有两个办法可以找到它:

- ▶ 运行BCNetPro软件(产品光盘软件安装),点击" 搜索设备"进行搜寻。
- ▶ 利用Windows的UPnP功能,打开UPnP:
  - 1. 打开计算机控制面板。
  - 2. 运行"添加或删除程序"。
  - 选择"添加/删除Windows组件",
     选择"网络服务",点击"详细信息",
     选择"UPnP用户界面",
     点击"确定"按钮进行安装。
  - 4. 安装完毕重启计算机。
  - 5. 打开"网上邻居",如果有,则会发现 BCNet-S7PPI设备。
  - 6. 网络上如果有新的BCNet-S7PPI设备, Windows会自动发出消息提醒。
  - 7. 选择BCNet-S7PPI,右键菜单"调用"可以直接 打开Web配置页面。

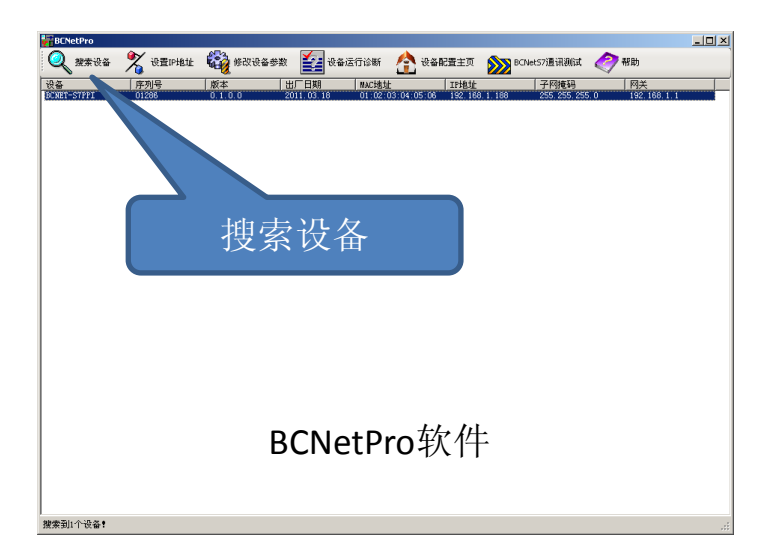

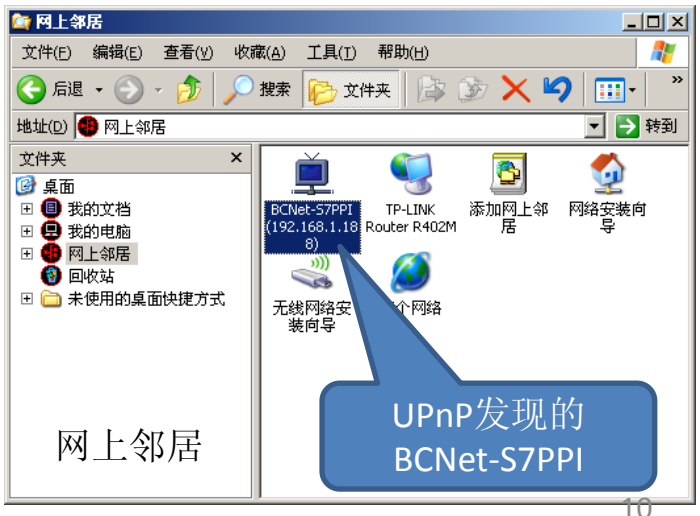

#### BCNet-S7PPI使用:设置BCNet-S7PPI参数

设置BCNet-S7PPI的参数有两个办法:

- ▶ 打开BCNet-S7PPI的Web配置页面进行参数设置(基本参数设置,满足基本应用)。
- ▶ 运行BCNetPro软件进行参数设置(全部参数 设置)。

| 备名称:           | BCNET-S7PPI     |            | 出厂日期:         | 2011.03.18          |            |
|----------------|-----------------|------------|---------------|---------------------|------------|
| [列号:           | 01286           |            | IP地址:         | 192. 168. 1. 188    |            |
| (本:            | 0.1.0.0         |            | MAC地址:        | 01:02:03:04:05:06   |            |
| 《线接口参数】 以太网    | ]接口参数│BCNetS7-1 | DX配置 Web选巧 | <u>م</u> ]    |                     |            |
|                |                 | 描述         |               |                     |            |
| CNet站地址:       | 4               | + BCNet-   | S7PPI的S7总线地址  | ,不能与总线上其他站地址相同,范围:( | ⊣126,默认为O。 |
| 7总线最高站地址:      | 31              | - 范围:      | 0-126,默认为31。  |                     |            |
| 占点通讯重试次数:      | 3               | - 范围:      | 0-8,默认为3。     |                     |            |
| 地址间隔刷新系数:      | 10              | - 范围:      | 1-100,默认为10。  |                     |            |
| icrowin编程PLC地址 | : 2             | ÷ 指定Mi     | crowin软件编程PLC | 的地址,默认为2。           |            |
|                |                 |            |               |                     |            |
|                |                 |            |               |                     |            |
|                |                 |            |               |                     |            |
|                |                 |            |               |                     |            |
|                |                 |            |               |                     |            |
|                |                 |            |               |                     |            |

BCNetPro参数设置

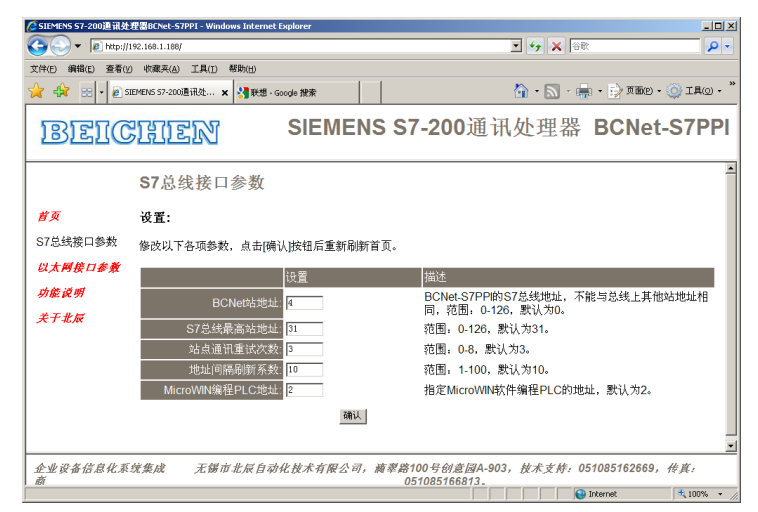

#### BCNet-S7PPI的Web配置页面

| 7.总绊接口信自  |            |             | 60信自。  |      |          |      |
|-----------|------------|-------------|--------|------|----------|------|
|           |            | - CAACI-312 |        |      |          |      |
| 57总线状态:   | 运行         |             | 数:     | 1    |          |      |
| 自动波特率:    | 完成         | Simati      | e:     | 1    | BCNetS7: | 0    |
| 当前波特率:    | 187500 bps | Modbus      | TCP :  | 0    |          |      |
| 7200地址表:  |            | BCNetS7     | -DX命令信 | 息    |          |      |
|           | 2          | 命令          | 计数     | 执行时间 | 正确计数     | 错误计数 |
| 7总线通讯次数:  | 5847917    | 0           | 0      | 0    | 0        | 0    |
| 正确次数:     | 5847915    | 1           | 0      | 0    | 0        | 0    |
| 错误次数:     | 1          | 2           | 0      | 0    | 0        | 0    |
|           |            | 3           | 0      | 0    | 0        | 0    |
| 统运行信息 ——— |            | 4           | 0      | 0    | 0        | 0    |
| 系统运行分钟数   | 1217       | 5           | 0      | 0    | 0        | 0    |
|           | 1211       | 6           | 0      | 0    | 0        | 0    |
| 系统上次内部故障: | 6          | 7           | 0      | 0    | 0        | 0    |

#### BCNetPro设备诊断

#### BCNet-S7PPI使用: BCNetS7通讯协议

BCNetS7协议是集成在BCNet-S7PPI(以及BCNet-S7MPI)中的以太网端口通讯协议,该协议由无锡 北辰定义,并且是公开的,详见"BCNet-S7PPI用户 使用指南"手册的附录A。实现BCNetS7协议的目的 是方便一些使用高级语言(VB、VC、C#等)开发的 系统能够自由的和S7-200实现数据通讯(支持多达 24个客户机连接)。

BCNetS7协议功能:

- ✓ 支持PLC数据区: I、Q、M、V(DB1)区。
- ✔ 一次读写数据最大200个字节。
- ✔ 支持对单个位进行读写。

✓ 支持对S7总线上的所有PLC的数据通讯。

读取地址为2的PLC的VB100-VB119共20个字节。

客户机(计算机)发送报文:

03 FF 08 01 00 00 31 00 02 00 00 01 64 14 05 01 BCNet-S7PPI响应报文:

#### BCNetS7协议通讯报文结构

|        | 字节         | 参数             | 类型            | 注释                |
|--------|------------|----------------|---------------|-------------------|
| 8 字    | 0          | msg.rx         | byte          | 接收方识别ID           |
| 节      | 1          | msg.tx         | byte          | 发送方识别ID           |
| 报      | 2          | msg.ln         | byte          | 扩展报文头和            |
| 文      |            |                |               | 用户数据总长            |
| 头      |            |                |               | 度                 |
|        | 3          | msg.nr         | byte          | 报文ID              |
|        | 4          | msg.a          | byte          | 响应号               |
|        | 5          | msg.f          | byte          | 错误号               |
|        | 6          | msg.b          | byte          | 命令号               |
|        | 7          | msg.e          | byte          | 扩展号               |
| 8 字    | 8          | msg.device_adr | byte          | 远程(PLC)           |
| 节      |            |                |               | 站地址               |
| 扩<br>展 | 9          | msg.data_area  | byte          | 数据区               |
| 报文     | 10,1<br>1  | msg.data_adr   | word          | 数据地址              |
| 入<br>头 | 12         | msg.data_idx   | byte          | 数据索引号             |
|        | 13         | msg.data_cnt   | byte          | 数据字节个数            |
|        | 14         | msg.data_type  | byte          | 数据类型              |
|        | 15         | msg.function   | byte          | 功能号               |
| 用户数据   | 16~<br>215 | msg.d[0~199]   | byte<br>array | 最大200个字<br>节的用户数据 |

#### BCNet-S7PPI使用: BCNetS7通讯协议测试

BCNetPro软件集成了BCNetS7协议的通讯测试功能,在测试界面有通讯任务定义和 发送接收报文的字节内容(16进制),你可以用它来熟悉BCNetS7协议。在产品光 盘中有该测试界面的C#代码(BCNetS7Test,VS2008项目)。

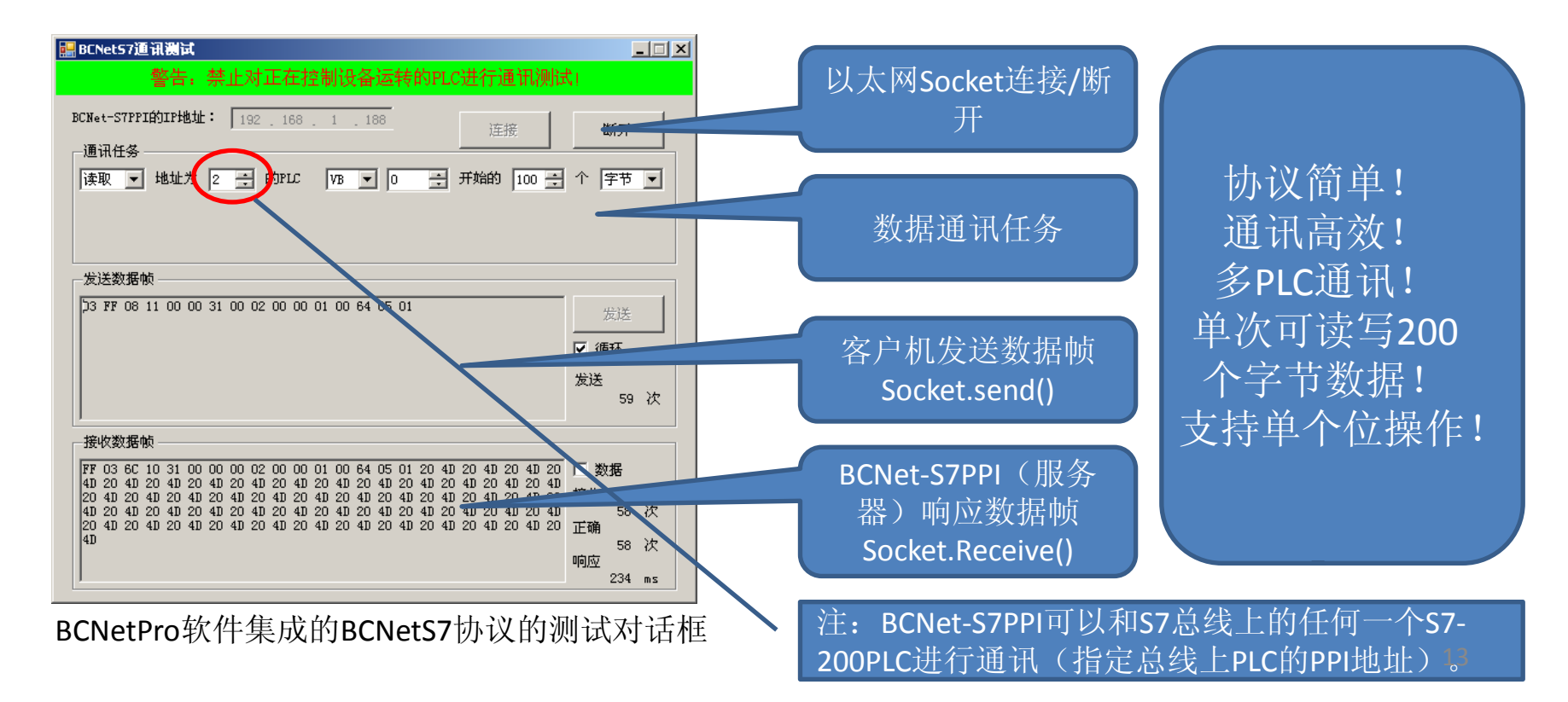

#### BCNet-S7PPI使用: BCNetS7 OPC服务器

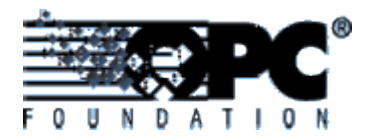

BCNetS7 OPC服务器是在BCNetS7协议的基础上开发的并免费提供的驱动软件(产品光盘安装)。采用BCNetS7 OPC的优点:

✓ 不需要编写以太网socket代码,只需要定义变量,数据通讯由OPC服务器自行 完成。

✓ 采用多线程技术编制,CPU占用率极低。

✓ 对BCNet-S7PPI的连接数目没有限制,特别适合几十台甚至几百台设备的联网数 据采集。

✓ 根据变量地址和PLC响应时间自动优化通讯任务而不是为每个变量进行一次通 □ 用此数据系集直效

讯,因此数据采集高效。

✔ 为每个通讯连接提供网络诊断界面和信息。

✓ 变量配置软件BCNetS7 OPCEditor可以通过
Excel导入导出变量,实现OPC变量的快速录入。
✓ 经过许多大型设备联网项目验证, 运行稳定可靠!

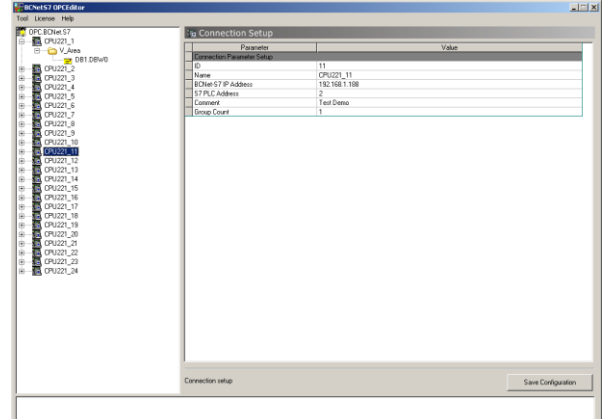

配置软件BCNetS7 OPCEditor

#### BCNet-S7PPI使用: BCNetS7-DX(应用场合)

BCNetS7-DX是集成在BCNet-S7PPI/MPI内部的一个功能,用于实现S7-200/300PLC之间的自动数据交换(由BCNet-S7PPI根据配置命令自动执行)。命令配置通过 BCNetPro软件完成。BCNetS7-DX应用如下(两个模式:本地和远程):

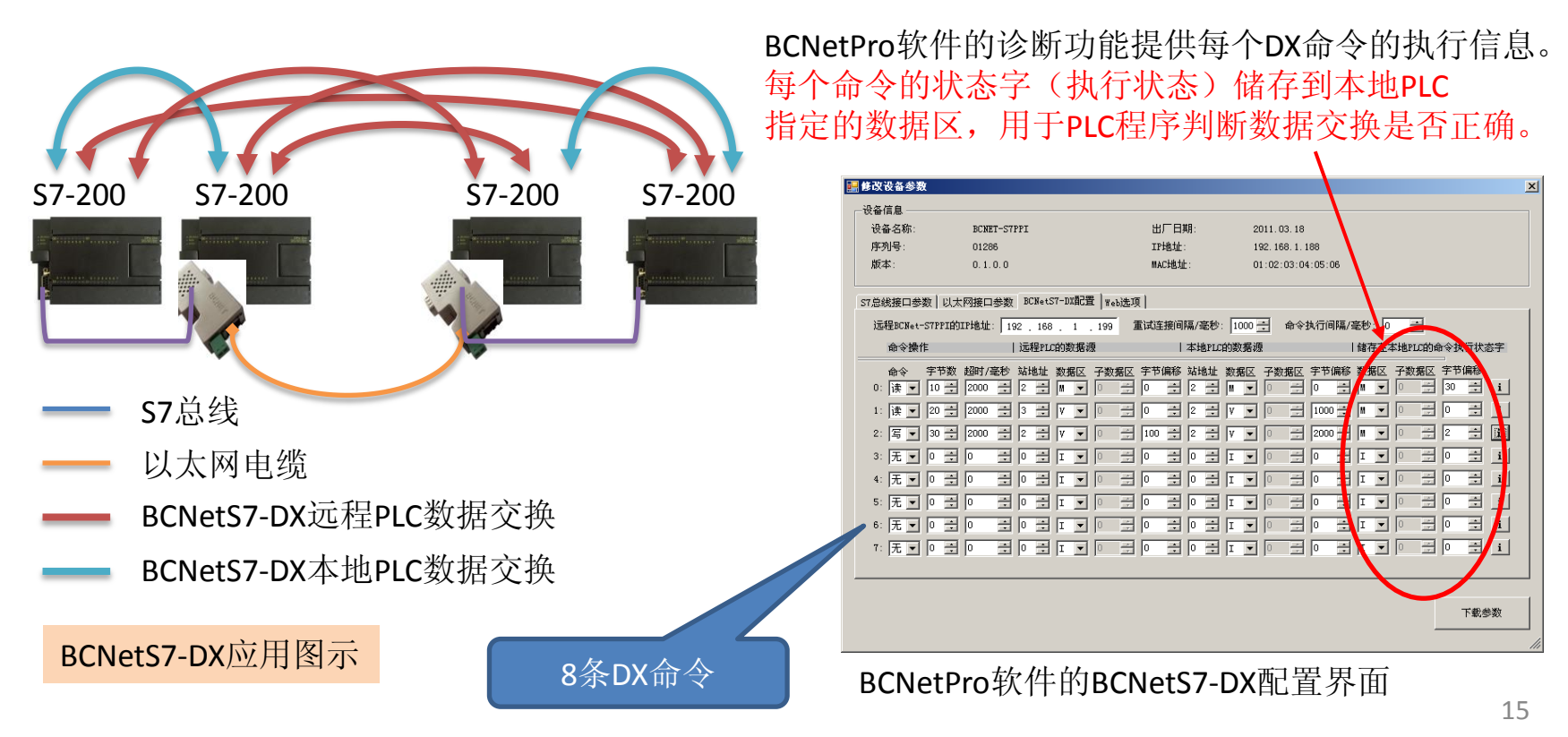

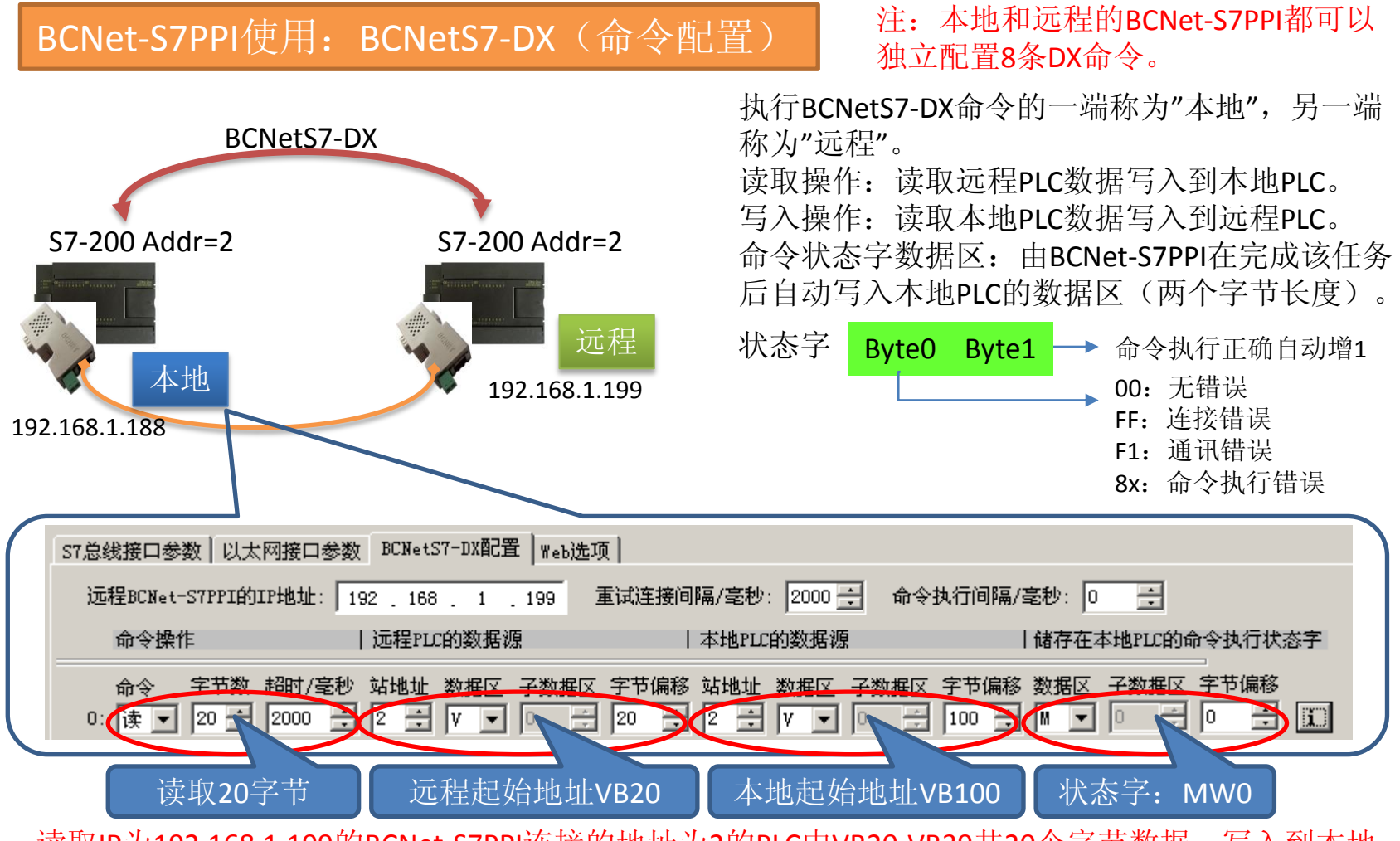

读取IP为192.168.1.199的BCNet-S7PPI连接的地址为2的PLC中VB20-VB39共20个字节数据,写入到本地 BCNet-S7PPI(192.168.1.188)连接的地址为2的PLC的VB100-VB119。状态字储存在本地PLC的MW0。

#### BCNet-S7PPI使用: ModbusTCP通讯(数据映射)

BCNet-S7PPI内部集成ModbusTCP服务器,允许支持ModbusTCP协议的客户机 软件读写S7-200PLC的数据。实现功能号包括:FC1、FC2、FC3、FC4、FC5、 FC6和FC16。

#### Modbus地址映射:

**S7-200PLC**的站地址为Modbus从站地址。 **S7-200的Q**区对应Modbus的线圈,Q0.0对应00001。 **S7-200的I**区对应Modbus的离散输入,I0.0对应10001。 **S7-200的M**区对应Modbus的输入寄存器,MW0对应30001。 **S7-200的V**区对应Modbus的乘法寄存器,VW0对应40001。 地址计算公式如下:

Qm.n = 00001 + m\*8 + n。 Im.n = 10001 + m\*8 + n。 MWm= 30001 + m/2,m为偶数。 VWm = 40001 + m/2,m为偶数。 支持ModbusTCP通讯的监控软件

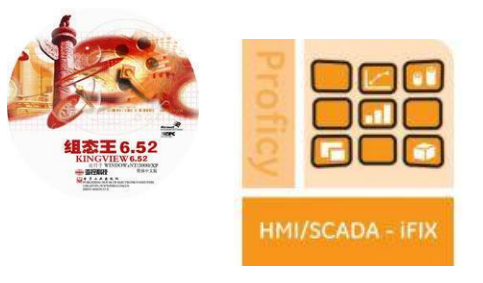

Wonderware InTouch

注: FC1(读输出线圈)、FC2(读离散输入)只能对单个位进行操作,不能对多个连续的位进行读写操作。

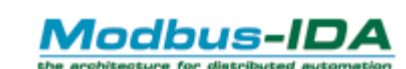

#### BCNet-S7PPI使用: ModbusTCP通讯(通讯测试)

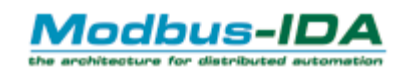

可以运行产品光盘中的ModScan32软件来测试BCNet-S7PPI的ModbusTCP通讯。 步骤如下:

- 1. 运行ModScan32软件。
- 2. 选择菜单Connection/Connect,选择Remote TCP/IP Server,输入BCNet-S7PPI的IP地址,Service端口为502;点击[OK]。
- 3. 在子窗口"ModSca1"中设置Device ID为S7-200PLC的站地址(如2)。功能号选择 03:HOLDING REGISTER, Address = 00001, Length = 10。
- 4. 子窗口数据区显示40001-40010的16进制数据,其对应于S7-200的VW0-VW18数值。
- 5. 双击子窗口数据区的数据可以修改数值。

| Connect                       | Remote                 | TCP/IP Server | r 🔽                                                                                                    |
|-------------------------------|------------------------|---------------|----------------------------------------------------------------------------------------------------|
|                               |                        | IP Address:   | 192. 168. 1. 188                                                                                                    |
| 7                             |                        | Service       | 502                                                                                                    |
| Baud<br>Word<br>Parit<br>Stop | 9600<br>8<br>NONE<br>1 | Y<br>Y<br>Y   | Hardware Flow Control<br>Wait for DSR from sl<br>Delay 10 ms after RTS before<br>transmitting first<br>Wait for CTS from sla<br>Delay 10 ms after last<br>character before |
|                               |                        | re            | otocol Selection                                                                                                    |

| ModScan32 - ModScal<br>File Connection Setup View Window Help<br>C Connection Setup View Window Help<br>C Connection Setup View Window Help<br>C Connection Setup View Window Help                                                                                        |                                                              | -OX     |
|----------------------------------------------------------------------------------------------------|--------------------------------------------------------------|---------|
| Address: 0001 Device Id: 2<br>Address: 10 Device Id: 2<br>MODBUS Point Type<br>Length: 10 03: HOLDING REGISTER V                                                                                                    | Number of Polls: 9<br>Valid Slave Responses: 9<br>Reset Ctrs |         |
| 40001: <c456h><br/>40002: <c456h><br/>40003: <c456h><br/>40005: <c456h><br/>40005: <c456h><br/>40005: <c456h><br/>40007: <c456h><br/>40008: <c456h><br/>40008: <c456h><br/>40010: <c456h></c456h></c456h></c456h></c456h></c456h></c456h></c456h></c456h></c456h></c456h> |                                                              |         |
| For Help, press F1                                                                                                    | Polls: 9 Resps:                                              | 9 18 // |

#### BCNet-S7PPI使用:常见问题(FAQ)

- 1. 我公司设备的S7-224PLC通讯口上连接了eView触摸屏,我们想通过BCNet-S7PPI采集 PLC数据,触摸屏和BCNet-S7PPI可以使用同一个通讯口吗?
  - :可以。请在订货时告知X2接口连接的是西门子触摸屏还是非西门子触摸屏。
- 2. 西门子S7-300的CP343-1可以和BCNet-S7PPI通讯吗?
- :可以。任何具有以太网端口的设备都可以通过BCNetS7协议和BCNet-S7PPI通讯。对于CP343-1,请在S7-300程序里调用FC5(AG\_SEND)和FC6(AG\_RECV),注意远程方端口号为1099。
- 3. BCNet-S7PPI连接计算机后以太网Link灯不亮?
  - :检查网线。注意BCNet-S7PPI的网口不支持自动交叉,因此如果你的计算机网口也不支持自动交
- 叉,那么你需要以太网交叉线来连接。
- 4. 西门子组态软件WINCC如何通过BCNet-S7PPI和S7-200进行通讯?
  - :通过PC Access或者BCNetS7 OPC。
- 5. BCNetPro软件无法运行?运行后找不到BCNet-S7PPI?

: BCNetPro软件运行需要微软的.net2.0环境。计算机IP地址和BCNet-S7PPI的IP地址应在同一网段, 另外如果打开了防火墙,请将BCNetPro.exe设置为例外。

6. 我已经将一个BCNet-S7PPI和多台S7-200组成了PPI网络,采用BCNetS7 OPC可以读 写多个PLC的数据吗?

:可以。在BCNetS7 OPCEditor软件中设置每一个连接的IP地址均为BCNet-S7PPI的IP地址,设置S7PLC地址为对应的PLC地址即可。注意PC Access软件是不可以和多个PLC通讯的,它无法分辨不同地址的PLC。

#### BCNet-S7PPI使用:通过Internet来评估产品性能

BCNet-S7PPI的所有通讯功能均可通过Internet进行测试,我们有一个远程测试台:一个BCNet-S7PPI连接一个CPU224CN,公司局域网路由器参数已经设置好。测试步骤如下:

- 1. 点击Windows的"开始"菜单,点击"运行",输入"cmd"后点"确定"打开dos命令行窗口。
- 2. 在命令行输入"ping wxbeichen.gicp.net"后按回车,获得北辰公司路由器的外网IP地址。
- 3. 打开IE浏览器输入路由器的外网IP地址即看到BCNet-S7PPI的Web页面。
- 4. 测试MicroWIN编程:具体操作见前面介绍的操作步骤。
- 5. 测试PC Access通讯:具体操作见前面介绍的操作步骤。
- 6. 测试BCNetS7OPC服务器:安装OPC软件(在产品光盘中),然后通过一个OPC客户机软件(如 OPC Quick Client)来启动OPC服务器,没有的话请和我们联系。
- 7. 测试ModbusTCP:运行产品光盘中的ModScan32软件或者支持ModbusTCP通讯的监控组态软件,注意Modbus从站地址就是CPU224的地址,ModScan32软件没有的话请和我们联系。
- 8. 所有的功能测试都可以同时运行。

注:测试时请不要修改BCNet-S7PPI的IP地址和MicroWIN的 PLC编程地址参数,其他包括程序上下载和变量监控都是可以 的。另外路由器的外网IP地址是会改变的(不是静态IP), 因此如果通讯不上请重新获取一下路由器的IP。

#### 我们欢迎您通过远程测试来评估产品性能。

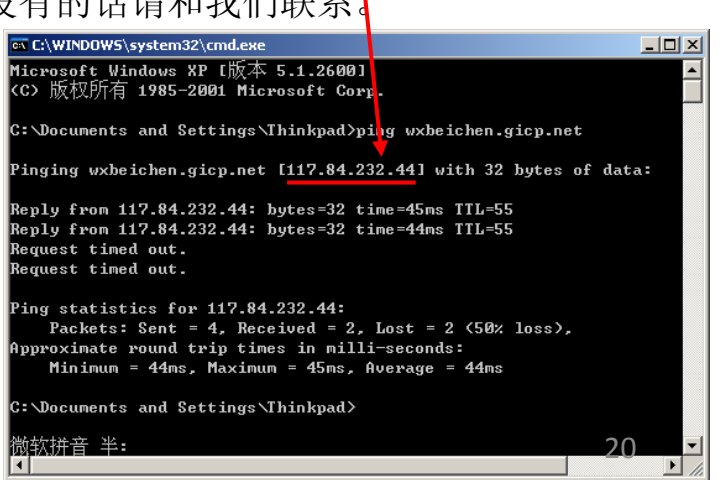

### BEICHEN

#### 关于北辰

无锡市北辰自动化技术有限公司成立于2003年,主要业务包括:工厂设备自动化控制系统集成、改造和维护,企业设备联网监控和生产管理系统,漆包线在线质检系统,涉及行业有冶金、化工、电力、水处理、棉纺、金属制品、港口机械等。

通过设备信息化来提升企业的管理水平和竞争力是当前各个行业的必然趋势,传统的ERP系统(企业资源规划)仅停留在企业进销存层面,并没有深入到生产现场,因此 无法实现真正意义上的生产管理。要实现生产的实时跟踪和管理,就需要实现MES系统 (制造执行系统),它位于ERP的下层,直接延伸到生产现场设备,实时采集生产数据 并进行分析。

要实现生产设备的实时数据采集,就需要构建设备联网系统。如果设备数量庞大,则联网的投资是一个重要因素,BCNet-S7PPI实现西门子S7-200PLC的以太网数据采集,已 经应用在多个行业的生产管理系统上。

无锡北辰自动化专注于工业自动化领域特别是工业网络通讯产品的研发和系统集成,我们希望通过自身的努力为企业构建设备信息化降低投资成本。

联系方式

无锡市滴翠路100号创意园A-903。电话: 0510-85166823, 传真: 0510-85166813, 技术支持: 0510-85162669、13861771060,

网址: www.beichen-automation.com